## How to Setup PHP on IIS for the POD's on Loadmaster and Sameday

By ZiPZAP 2015 Edited 17th March 2015

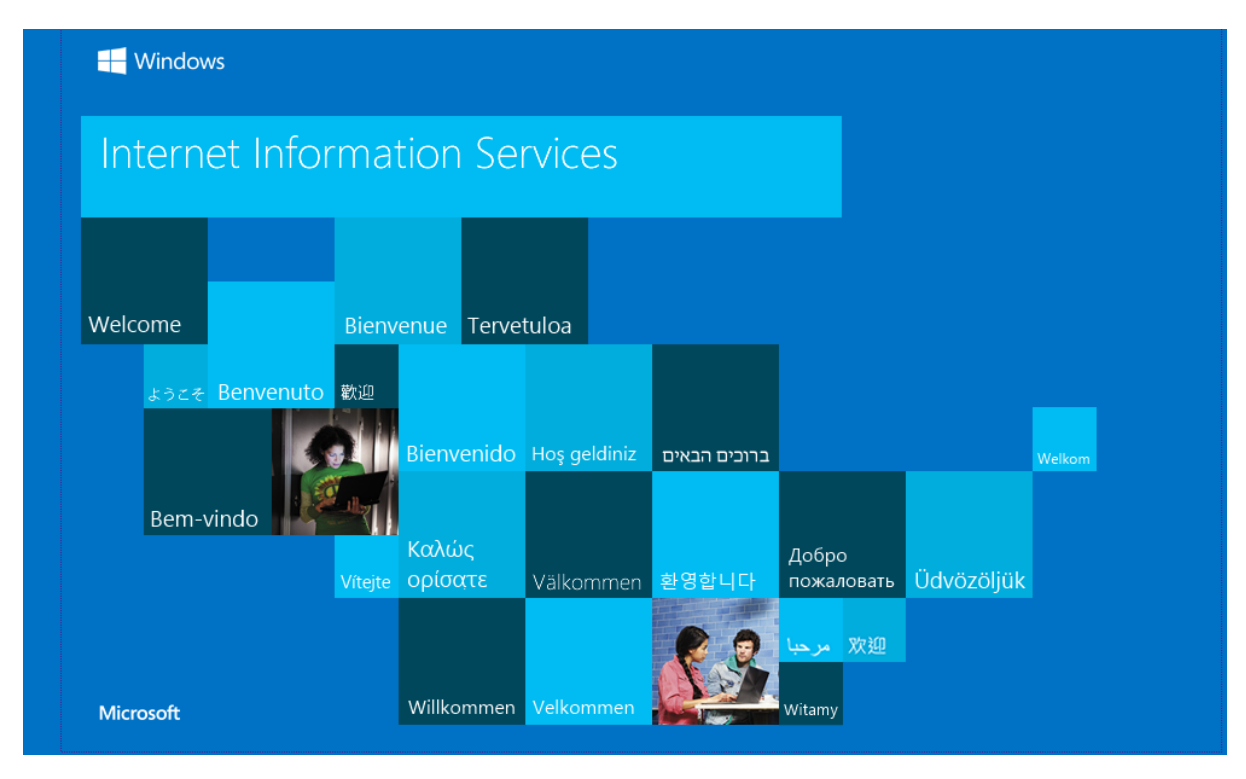

Click on this screen which will be found at localhost in your browser such as IE / Chrome or Firefox

## Then the next screen looks like ...

| Micr                       | osoft                                                                                 |                                                                                                    |                                                       |                                                                                                    |                                            | Search all of IIS.           | NET                                                                                                    | ۹ Sign In   Join |
|----------------------------|---------------------------------------------------------------------------------------|----------------------------------------------------------------------------------------------------|-------------------------------------------------------|----------------------------------------------------------------------------------------------------|--------------------------------------------|------------------------------|----------------------------------------------------------------------------------------------------|------------------|
| IIS                        | Home                                                                                  | Downloads                                                                                           | Learn                                                 | Reference                                                                                                    | Solutions                                  | Blogs                        | Forums                                                                                                    |                  |
| A<br>Inte<br>for I<br>arch | flexible a<br>rnet Informatic<br>hosting anythir<br>hitecture is reac<br>et Started w | & easy-to-m<br>on Services (IIS) for Wi<br>Ig on the Web. From<br>By to handle the most<br>with IIS | nanage<br>indows® Serv<br>media stream<br>demanding t | web server.<br>rer is a flexible, secur<br>ing to web applicati<br>asks.                                              | re and manageable<br>ons, IIS's scalable a | e Web server<br>and open     |                                                                                                    |                  |
| ME                         | Proactive IIS Web<br>Monitor websites<br>health & trace crit                          | Server Monitoring<br>hosted on IIS, application poo<br>ical web transactions.                       | ManageEngine V<br>ADManager<br>Plus a                 | Web-based Active Directory<br>ixchange management tool w<br>nd mobile apps to manage A<br>Jownload 30-day free trial. | vith 150+ reports<br>AD 'on-the-go'.       | entLog<br>alyzer<br>Download | flicrosoft IIS Server Logs in Real-time!<br>Analyzer monitors IIS Server (Web/FTP)<br>generates reports in real-time. Free<br>j, |                  |
| ANNOU                      | NCEMENTS: HT                                                                          | TP/2 Support for IIS                                                                                | IIS at TechEd Eu                                      | urope   Web Deploy                                                                                                    | 3.5 Released   Vis                         | ual Studio 2012              | Update 2   WebMatrix 3 Rel                                                                                                    | eased            |
| Host<br>Deploy in          | t 10 ASP.I<br>seconds to Microso                                                      | NET websites                                                                                        | <b>5 for fre</b><br>le as your traffic g              | <b>e.</b> Learn m                                                                                                    | nore 🕣                                     |                              |                                                                                                    |                  |
| Тор В                      | logs                                                                                  |                                                                                                    |                                                       |                                                                                                    |                                            | View All                     |                                                                                                    |                  |
|                            |                                                                                       |                                                                                                    |                                                       |                                                                                                    |                                            |                              |                                                                                                    |                  |

Once you have this web page you need to click on the download's hyper link...

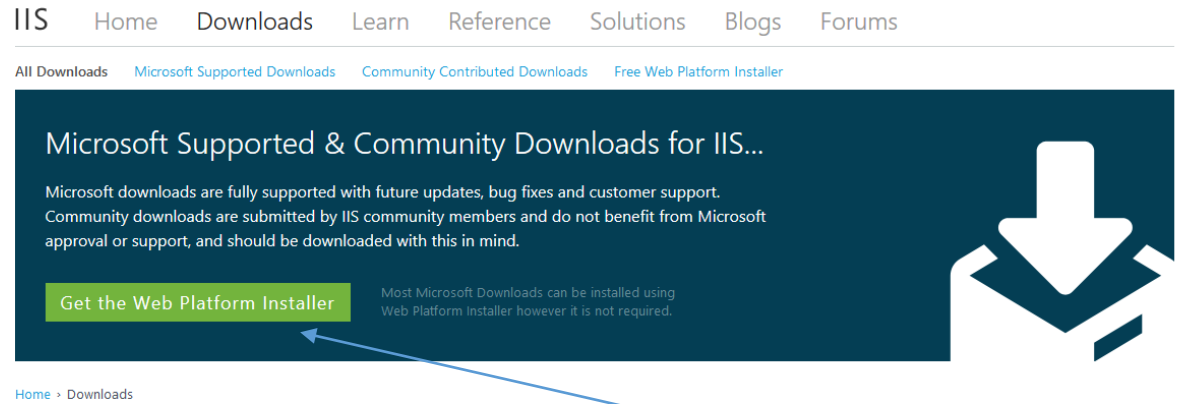

Iome > Downloads

On the Downloads page (as above) click on the Get Web Platform Installer

| rosoft <sup>*</sup> /                                                       | /web                                                                                                    | English (United St                                                                                                    | ates) v                                                                                                    |
|-----------------------------------------------------------------------------|----------------------------------------------------------------------------------------------------|----------------------------------------------------------------------------------------------------|----------------------------------------------------------------------------------------------------|
| e Platform                                                                  | n Get Started Get Web Apps G                                                                                                    | et Hosting Join Programs Downloads                                                                                                    |                                                                                                    |
|                                                                             |                                                                                                    | Web Platfo                                                                                                    | rm Installer WebMatrix                                                                                                    |
| Microso                                                                     | ft Web Platform Installer                                                                                                    | r 5.0                                                                                                    |                                                                                                    |
| The Microso<br>the Microsof<br>Framework a<br>popular free<br>Application ( | ft Web Platform Installer (Web PI) is<br>ft Web Platform, including Internet Ir<br>and Visual Web Developer easy. The<br>web applications for blogging, conte<br>Gallery. | a free tool that makes getting the lat<br>nformation Services (IIS), SQL Server<br>Web PI also makes it easy to install ar<br>ent management and more with the bu | est components of<br>Express, .NET<br>nd run the most<br>ilt-in Windows Web                                                                                                    |
| - Why                                                                       | you'll love it.<br>It's Free<br>The Web PI is a free<br>download with no strings<br>attached. We don't know<br>about you, but we definitely<br>like free.                 | B H's Tiny<br>Weighing in at under 2<br>megabytes, the Web PI is<br>the fastest way to get the<br>components that make up<br>the Microsoft Web Platform.          | By downloading and using the Web Platform<br>Installer (WebPI), you agree to the license terms<br>and privacy statement for WebPI. This installer<br>will contact Microsoft over the Internet to<br>retrieve product information. WebPI uses the<br>Microsoft Customer Experience Improvement<br>Program (CEIP), which is turned on by default,<br>see privacy statement for more information.<br>Some of the Microsoft software obtained<br>through WebPI may use CEIP. To view which |
|                                                                             | It's Smart<br>Installing Web Apps or<br>updating the Microsoft Web<br>Platform, Web PI's improved<br>validation support ensures<br>everything just works.                 | It's Up-To-Date<br>Whether you're updating or<br>installing components, Web<br>PI always includes the latest<br>version of the Microsoft Web<br>Platform.         | software uses CEIP, see here."                                                                                                    |
| fr                                                                          | It's Cultural<br>Available in 14 different<br>languages. Choose your                                                                                                    | It's App-tastic<br>Popular, free and ready to<br>install Web Apps including                                                                                       | View System Requirements and File Details                                                                                                    |

The above webpage will loads up the next step is to click on the green free download box

This will bring up a download such as mine which is in Firefox in chrome or IE will look similar. Save the file to a location such as your download's file or windows temp file which is where you will normally download to.

| Opening wpilauncher.exe ×           |     |
|-------------------------------------|-----|
| You have chosen to open:            | nts |
| 🔲 wpilauncher.exe                   |     |
| which is: Binary File (114 KB)      | st  |
| from: http://download.microsoft.com | 5 \ |
| Would you like to save this file?   |     |
| Save File Cancel                    |     |
|                                     | pac |
| instanci                            | Vel |

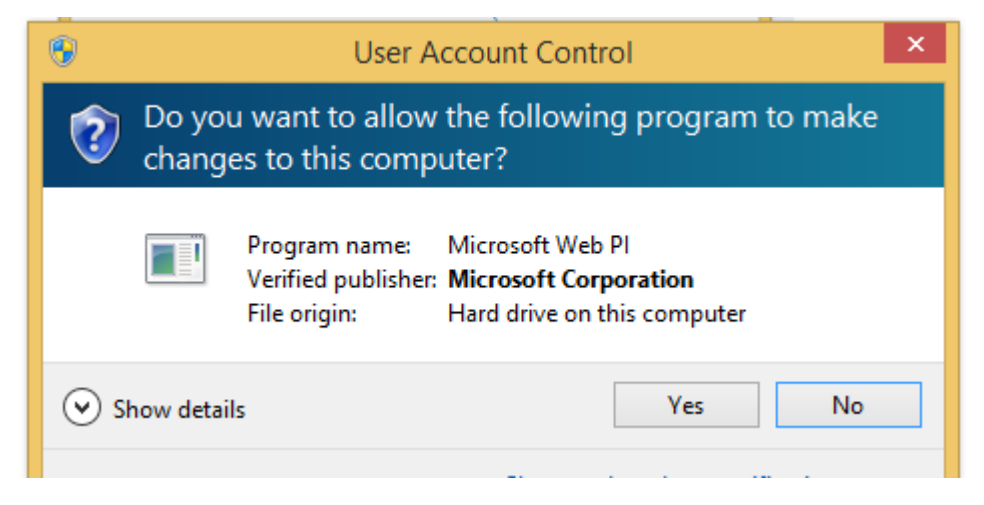

Click yes then...

| 0            | Web Platform Installer 5.0                          |               | - 🗆 ×   |
|--------------|-----------------------------------------------------|---------------|---------|
| Spotlight    | Products Applications                               |               | م       |
|              | Name                                                | Released      | Install |
|              | Microsoft Azure Cross-platform Command Line Tools   | 12/03/2015    | Add     |
|              | Microsoft Azure PowerShell (Standalone)             | 11/03/2015    | Add     |
|              | Microsoft Azure PowerShell with Microsoft Azure SDK | 11/03/2015    | Add     |
|              |                                                     |               |         |
| 0 Items to b | e installed Or                                      | tions Install | Exit    |
|              |                                                     |               |         |

This next window will show in the top right hand corner type PHP then hit return

| Search re                                                                                                    | esults for php<br>Name<br>HP 5.3.28 For IIS Express<br>/indows Cache Extension 1.3 for PHP 5.3 in IISExpress<br>HP 5.5.11 For IIS Express | Released<br>03/02/2012<br>05/12/2012 | Install<br>Add<br>Add |
|----------------------------------------------------------------------------------------------------|----------------------------------------------------------------------------------------------------|--------------------------------------|-----------------------|
| N<br>PH<br>N<br>PH<br>N<br>PH<br>N<br>PH<br>N<br>N<br>N<br>N<br>N<br>N<br>N<br>N<br>N<br>N<br>N<br>N<br>N                                                                                                    | Name<br>HP 5.3.28 For IIS Express<br>/indows Cache Extension 1.3 for PHP 5.3 in IISExpress<br>HP 5.5.11 For IIS Express                   | Released<br>03/02/2012<br>05/12/2012 | Install<br>Add<br>Add |
| еер еер<br>w<br>еер<br>н<br>еер<br>н<br>еер<br>и<br>еер<br>и<br>и<br>и<br>и<br>и<br>и<br>и<br>и<br>и<br>и<br>и<br>и<br>и                                                                                                    | HP 5.3.28 For IIS Express<br>/indows Cache Extension 1.3 for PHP 5.3 in IISExpress<br>HP 5.5.11 For IIS Express                           | 03/02/2012                           | Add                   |
| Сорона и сорона и со | /indows Cache Extension 1.3 for PHP 5.3 in IISExpress<br>HP 5.5.11 For IIS Express                                                        | 05/12/2012                           | Add                   |
| ee PH                                                                                                    | HP 5.5.11 For IIS Express                                                                                                    | 00/04/2014                           |                       |
| <u>у</u> м<br>еее РН                                                                                                    |                                                                                                    | 09/04/2014                           | Add                   |
| PH                                                                                                    | licrosoft Drivers 3.0 for PHP v5.4 for SQL Server in IIS Express                                                                          | 18/04/2012                           | Add                   |
| 😪 w                                                                                                    | HP 5.4.24 For IIS Express                                                                                                    | 09/03/2012                           | Add                   |
| · · ·                                                                                                    | /indows Cache Extension 1.3 for PHP 5.4 in IIS Express                                                                                    | 12/06/2012                           | Add                   |
| 🔮 w                                                                                                    | /indows Cache Extension 1.3 for PHP 5.6                                                                                                   | 20/06/2014                           | Add                   |
| PH PH                                                                                                    | HP 5.6.0 For IIS Express                                                                                                    | 08/09/2014                           | Installed             |
| 🔮 w                                                                                                    | /indows Cache Extension 1.3 for PHP 5.6 in IIS Express                                                                                    | 20/06/2014                           | Add                   |
| 🔮 w                                                                                                    | /indows Cache Extension 1.3 for PHP 5.5 in IIS Express                                                                                    | 22/08/2012                           | Add                   |
| eser ph                                                                                                    | hpBB                                                                                                    | 24/09/2012                           | Add                   |
| 0 Items to be in                                                                                                    | <u>istalled</u> <u>Options</u>                                                                                                    | Install                              | Exit                  |

Then look for the file with the For IIS Express

Then click add

| 0                              | Web Platform Installer 5.0 – 🗖 🗙                                                                                                    |
|--------------------------------|----------------------------------------------------------------------------------------------------|
| O PHP 5.6.0 For IIS Exp        | oress (Installed)                                                                                                    |
| php                            | PHP (recursive acronym for PHP: Hypertext Preprocessor) is a widely-used open source general-purpose scripting<br>language that is especially suited for web development and can be embedded into HTML. It generally runs on a web<br>server, taking PHP code as its input and creating web pages as output. The non-thread-safe build of PHP offered here is<br>the recommended build to use when running PHP on Windows via FastCGI support provided in Microsoft Internet<br>Information Services.<br><u>More information</u> |
|                                | Publisher: PHP.net<br>Download Size: 15.00 MB                                                                                                    |
|                                | Release date: 08 September 2014                                                                                                    |
|                                |                                                                                                    |
|                                |                                                                                                    |
|                                |                                                                                                    |
|                                |                                                                                                    |
| 0 <u>Items to be installed</u> | Options Install Exit                                                                                                    |

## This is the final window then go

| Sameday Utility × +                                                                                                    |                 |     |     |   |           | - 8   | × |
|----------------------------------------------------------------------------------------------------|-----------------|-----|-----|---|-----------|-------|---|
| Contemporaries and the second second | ▼ C   Q, Search | ☆∣₫ | ŀ ŵ | ø | - 48.   4 | QJ! • | ≡ |

## Job Delivery Portal

| Username |        |  |
|----------|--------|--|
| Password |        |  |
|          | Access |  |

Copyright ZiPZAP Computers Limited (c) 2013

In your internet Browser and type localhost/loadmaster/getdata.php

| 15                       |                                 |                     | S              | ame                              |                            |                           | - 🗆 🗙 |
|--------------------------|---------------------------------|---------------------|----------------|----------------------------------|----------------------------|---------------------------|-------|
| File Home                | Share V                         | ïew                 |                |                                  |                            |                           | ^ 🕐   |
| Copy Paste               | ut<br>opy path<br>aste shortcut | Move Copy to *      | K Inter Rename | New item ▼<br>↑<br>New<br>folder | Properties<br>▼ Broperties | Select all<br>Select none |       |
| Clipboard                |                                 | Organis             | 2              | New                              | Open                       | Select                    |       |
| 🔽 💵 🔻                    |                                 |                     |                |                                  |                            |                           |       |
| € ∋ - ↑ 🌗                | ▶ This PC                       | ▹ Local Disk (C:) → | inetpub ⊧ w    | wwroot ⊧ same                    | ~ ¢                        | Search same               | Q     |
| ☆ Favourites             | ^ Na                            | me                  |                | Date modified                    | Туре                       | Size                      |       |
| 📰 Desktop                |                                 | images              |                | 03/03/2015 09:49                 | File folder                |                           |       |
| 〕 Downloads              |                                 | displaydata.bak     |                | 14/10/2013 10:50                 | BAK File                   | 7 KB                      |       |
| 🔛 Recent places          | · 🗌 🕮                           | displaydata         |                | 03/03/2015 09:49                 | PHP File                   | 7 KB                      |       |
|                          |                                 | getdata.bak         |                | 14/10/2013 10:52                 | BAK File                   | 2 KB                      |       |
| 🐔 OneDrive               |                                 | getdata             |                | 03/03/2015 09:49                 | PHP File                   | 2 KB                      |       |
|                          |                                 | incvar              |                | 03/03/2015 09:52                 | PHP File                   | 1 KB                      |       |
| 🖳 This PC                | -                               | SAME                |                | 10/05/2014 18:57                 | Compressed (zipp.          | . 5 KB                    |       |
| 崖 Desktop                |                                 |                     |                |                                  |                            |                           |       |
| Documents                |                                 |                     |                |                                  |                            |                           |       |
| Downloads                |                                 |                     |                |                                  |                            |                           |       |
| Mercury                  |                                 |                     |                |                                  |                            |                           |       |
| Music                    |                                 |                     |                |                                  |                            |                           |       |
| Pictures                 |                                 |                     |                |                                  |                            |                           |       |
| 🚏 trustee (truste        | e-b                             |                     |                |                                  |                            |                           |       |
| 7 items                  |                                 |                     |                |                                  |                            |                           |       |
| 7 items (Disk free space | e: 890 GB)                      |                     |                |                                  | 20                         | ).6 KB 📃 Comp             | uter  |

Make sure that where it says same / loadmaster make sure that you have the right name that you have called the file in e.g. c:/interpub/roothttp/same

Once this is done this. Well done! You have set up your POD server.